## How to Register Classes via My Canyons

1. Visit <u>www.canyons.edu</u> and click "My Canyons."

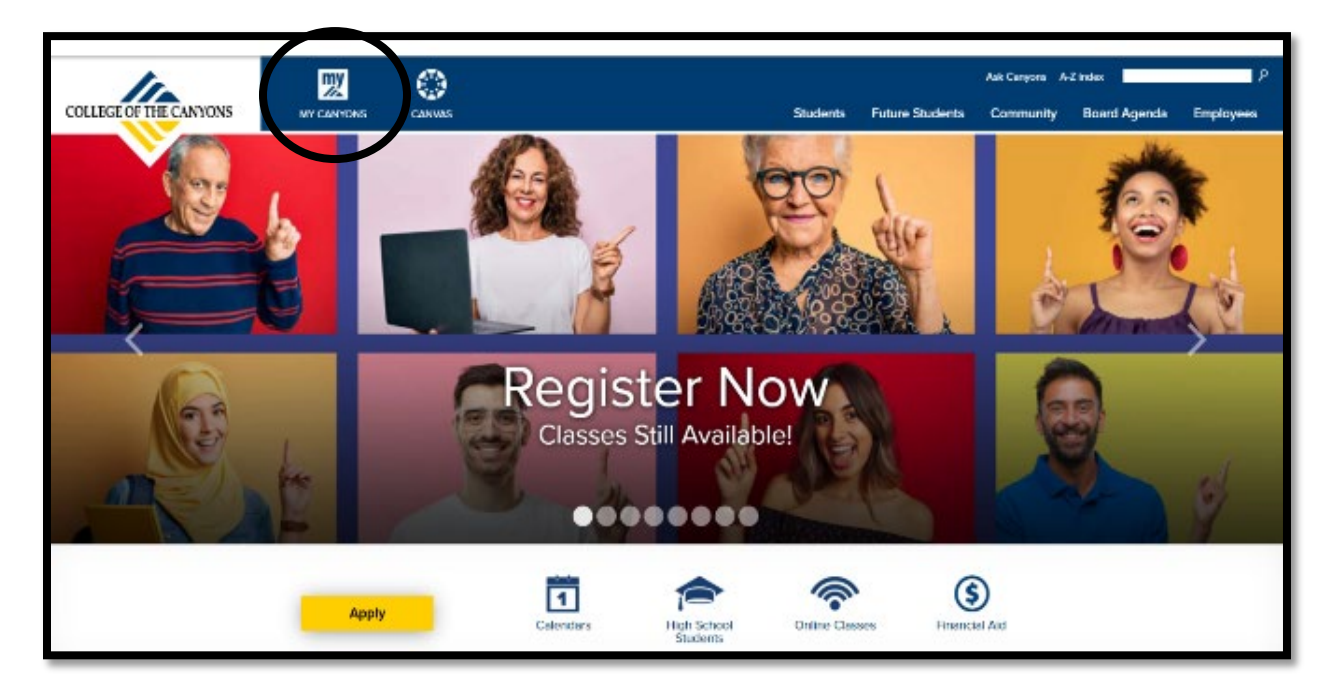

2. Click "Student."

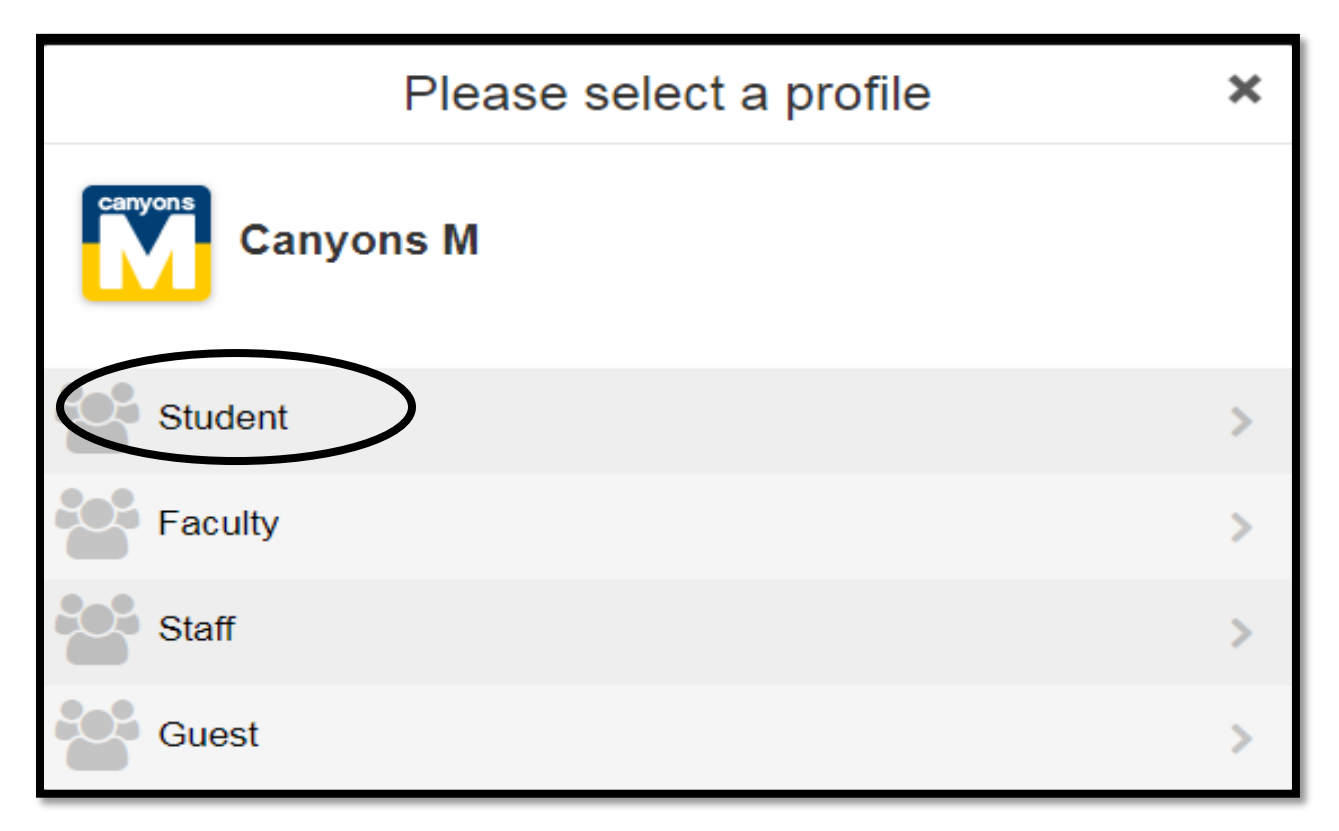

 Type in your CanyonsID "Username" and "Password" and then click "Login."
 NOTE: Username is your COC student email address.

| Log           | In to CanyonsII         | C    |
|---------------|-------------------------|------|
| Username      |                         |      |
| Enter your us | sername                 |      |
| Password      |                         |      |
| Enter year pa | assword                 |      |
|               | $\frown$                |      |
|               | Login                   |      |
| Forgot Pa     | assword   Forgot Userna | ame? |
|               | <u></u>                 |      |

 Enter the OTP number sent to your personal email address and then click "Login."

|              | ENROLLMENT - ONE TIME<br>PASSCODE                                                                           |
|--------------|----------------------------------------------------------------------------------------------------|
| A            | One Time Passcode (OTP) was delivered to the<br>ternate email address you provided.                         |
| to           | ):                                                                                                    |
|              | exxxxxx@gmail.com                                                                                           |
| P            | lease enter the OTP. (Note: It may take 1 to 2<br>inutes for delivery)                                      |
| P<br>C<br>ju | lease check your alternate email for the OTP<br>ode. Note that the email may be in your<br>Ink/spam folder. |
| U            | sername                                                                                                    |
|              | 2@my.canyons.edu                                                                                            |
| P            | assword                                                                                                    |
|              | )                                                                                                    |
|              | □ Remember this device?                                                                                     |
| 2            | nd Factor / One Time Passcode                                                                               |
| (            |                                                                                                    |
|              | One Time Passcode(OTP) Options                                                                              |
|              | $\frown$                                                                                                    |
|              | Login                                                                                                    |
|              | Cancel                                                                                                    |
|              |                                                                                                    |
|              |                                                                                                    |

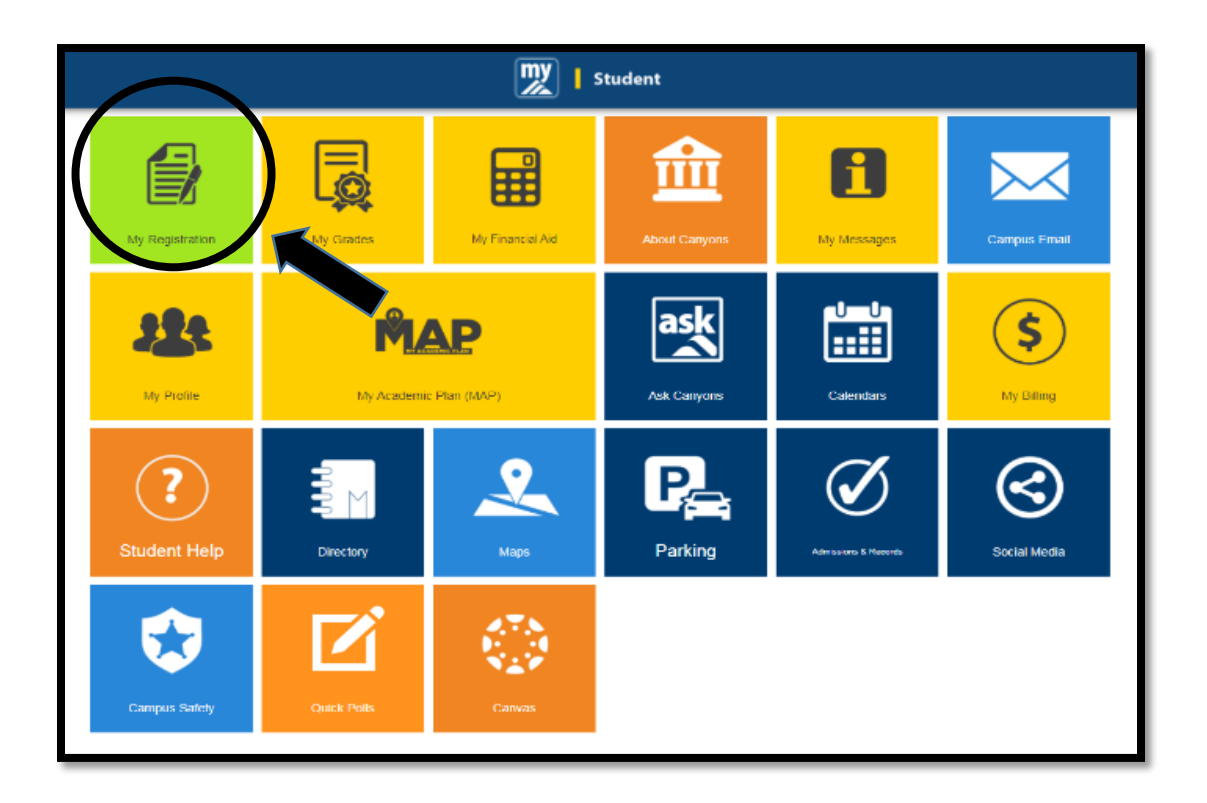

5. Click the green "My Registration" tile at the top left corner.

6. Click "Search for Sections."

|   | My Registration                   | × |    |
|---|-----------------------------------|---|----|
|   | Plan, Register, Waitlist and Drop | > |    |
|   | Search for Sections               | > | 1  |
| 4 | My Class Schedule                 | > | C  |
|   | My Registration Time              | > |    |
|   | Registration Holds                | > |    |
|   | Order Your Textbook Now           | > | St |
| ÷ | Register to Vote                  | > |    |
|   |                                   |   |    |

7. Using **"Advanced Search,"** select the **"Term"** you wish to register for from the drop-down menu. (example: Fall 2022)

| ≡       | <b>Canyons</b>                        |              |                           |                  |          | A hshin2           | (→ Sign out | (?) Help |
|---------|---------------------------------------|--------------|---------------------------|------------------|----------|--------------------|-------------|----------|
| ٨       | Academics Course Catalog              |              |                           |                  |          |                    |             |          |
|         | For the latest Novel Coronavirus      | Information, | please click <u>here.</u> |                  |          |                    |             |          |
| <u></u> | Search for Courses and Co             | ourse Se     | ctions                    |                  |          | Search for courses |             | ٩        |
| Þ       | Subject Search Advanced Search        | )            |                           |                  |          |                    |             |          |
| 3       | Catalog Advanced Sear<br>Results View | ch           |                           |                  |          |                    |             |          |
|         | Catalog Listing                       |              |                           |                  |          |                    |             |          |
|         | <ul> <li>Section Listing</li> </ul>   |              |                           |                  |          |                    |             |          |
|         | Term                                  |              | Meeting Start Date        | Meeting End Date | <u>,</u> |                    |             |          |
|         | Select Term                           | ノ            | Midiyyyy                  | M/d/yyyy         |          |                    |             |          |
|         | Courses And Sections                  |              |                           |                  |          |                    |             |          |
|         | Subject                               | ~            | Course number             | Section          |          |                    |             |          |

 From the "Courses and Sections" drop-down menu, search alphabetically for "Noncredit" followed by a course subject (example: Noncredit ESL, Noncredit Career Skills).

| ≡        | 👷 Canyons                                                        | A hshin2           | 〔→ Sign out | (?) Help |
|----------|------------------------------------------------------------------|--------------------|-------------|----------|
| <b>^</b> | Academics - Course Catalog                                       |                    |             |          |
|          | For the latest Novel Coronavirus Information, please click here. |                    |             |          |
| <u></u>  | Search for Courses and Course Sections                           | Search for courses |             | Q        |
| \$       | Subject Search Advanced Search                                   |                    |             |          |
| •        | Catalog Advanced Search<br>Results View                          |                    |             |          |
|          | Catalog Listing                                                  |                    |             |          |
|          | Section Listing                                                  |                    |             |          |
|          | Term Meeting Start Date Meeting End Date                         |                    |             |          |
|          | Select Term                                                      |                    |             |          |
|          | Courses And Sections                                             |                    |             |          |
|          | Subject  Course number Section                                   |                    |             |          |
|          | Subject                                                          |                    |             |          |

9. Scroll down to the bottom of this page and click "Search."

| ≡        | Subject               | Course number  | Section      |
|----------|-----------------------|----------------|--------------|
| <b>f</b> | + Add More            |                |              |
|          | Days Of Week          |                |              |
| 盦        | Sunday Monday         | Tuesday        | Wednesday    |
| ÷        | Thursday Friday       | Saturday       |              |
|          | Location              |                |              |
| ۲        | Select Location       | <u> </u>       |              |
|          | Academic Level        |                |              |
|          | Select Academic Level | <b>~</b> J     |              |
|          | Time Of Day           | Time Starts by | Time Ends by |
|          | Select Time Of Day    | hhmm AM/PM     | hhunm AM/PM  |
|          | Course Type           |                |              |
|          | Select Course Type    | <b>v</b> ]     |              |
|          | Clear                 |                |              |

10. When the Course Sections list appears, click Add for the course you would like to enroll in.

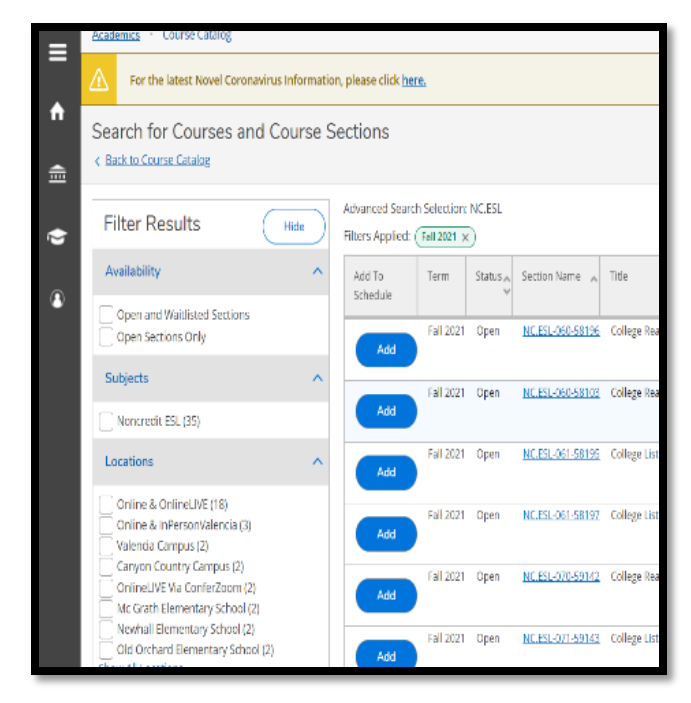

11. When the Section Detailswindow opens, review the courseinformation and click **"Add**Section."

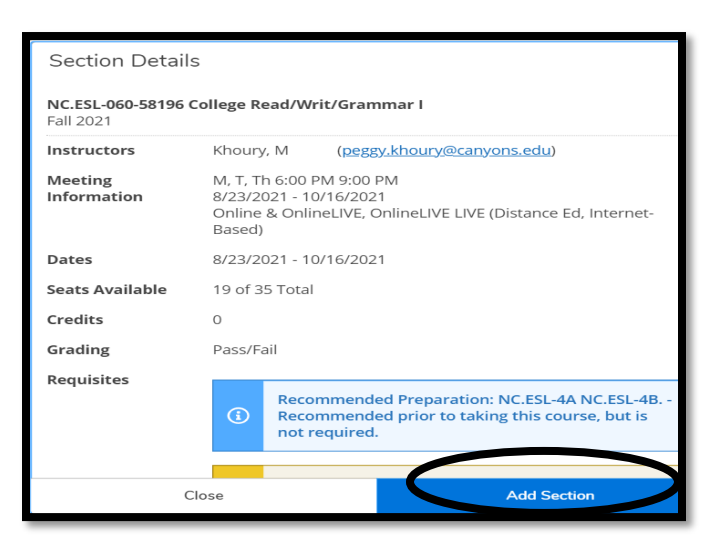

12. Once you have added all the sections to your course plan, click"Academics" and then click "Student Planning."

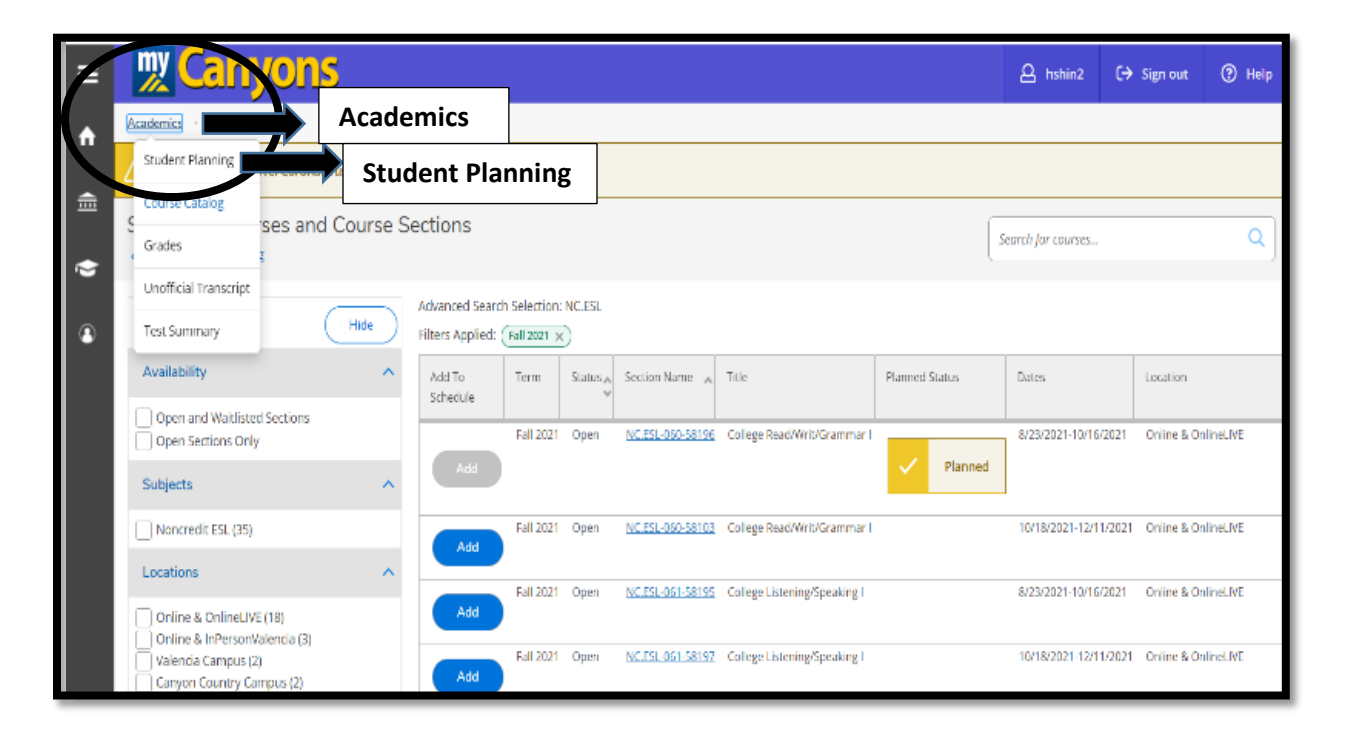

13. Click **"Plan your Degree & Register for Classes"** in order to finalize the registration process.

|          |                 |                                                                                                    | F                                             | all 2021                                                                         |  |  |  |  |  |  |  |  |  |
|----------|-----------------|----------------------------------------------------------------------------------------------------|-----------------------------------------------|----------------------------------------------------------------------------------|--|--|--|--|--|--|--|--|--|
|          |                 | Students registerin<br>All Fall 2021 accepter red                                                                                                    | g in the Fall 2021 S<br>paid in full will rea | emester will not be dropped for non-payment.                                     |  |  |  |  |  |  |  |  |  |
|          | (i)             | This hold                                                                                                    | may prevent acces                             | s to registration and college services.                                          |  |  |  |  |  |  |  |  |  |
| ft -     |                 | International students sponsored by the College with an Fivisa may still be dropped for non-payment.<br>PAYMENTS ARE DUE AT THE TIME OF REGISTRATION. |                                               |                                                                                  |  |  |  |  |  |  |  |  |  |
|          |                 | You must pay all fees at the time you register for your classes, students who do not pay will have a hold placed on their record.                     |                                               |                                                                                  |  |  |  |  |  |  |  |  |  |
| <b></b>  |                 | NOTE:The CCPG Waiver does not cover all fees.                                                                                                    |                                               |                                                                                  |  |  |  |  |  |  |  |  |  |
| _        | No Decis        | tration Time!                                                                                                    |                                               |                                                                                  |  |  |  |  |  |  |  |  |  |
| -        | it's Regis      | stration Time!                                                                                                    |                                               |                                                                                  |  |  |  |  |  |  |  |  |  |
| <b>`</b> | Click here to g | o to the Plan & Schedule page to register for classes                                                                                                 |                                               |                                                                                  |  |  |  |  |  |  |  |  |  |
| _        |                 |                                                                                                    |                                               |                                                                                  |  |  |  |  |  |  |  |  |  |
| ۲        | No registra     | ation appointments!                                                                                                    |                                               |                                                                                  |  |  |  |  |  |  |  |  |  |
|          | 1               |                                                                                                    | 2                                             |                                                                                  |  |  |  |  |  |  |  |  |  |
|          |                 | View Your Progress                                                                                                    | daab                                          | Plan your Degree & Register for Classes                                          |  |  |  |  |  |  |  |  |  |
|          |                 | Start by going to My Progress to see your anadomic progress in your degree and sear                                                                   |                                               | Next, take a look at your plan to see what you've accomplished and register your |  |  |  |  |  |  |  |  |  |
|          |                 | for courses.                                                                                                    |                                               | remaining classes toward your degree.                                            |  |  |  |  |  |  |  |  |  |
|          |                 | Go to My Progress                                                                                                    |                                               | Go to Plan & Schedule                                                            |  |  |  |  |  |  |  |  |  |
|          |                 |                                                                                                    |                                               |                                                                                  |  |  |  |  |  |  |  |  |  |
|          | 3               |                                                                                                    |                                               |                                                                                  |  |  |  |  |  |  |  |  |  |
|          |                 | See a Counselor                                                                                                    |                                               |                                                                                  |  |  |  |  |  |  |  |  |  |
|          | -               | Once you have considered your adjusting plan, meet with a counceler to accure you                                                                     |                                               |                                                                                  |  |  |  |  |  |  |  |  |  |
|          |                 | are on the right track to achieving your educationalgoals.                                                                                            |                                               |                                                                                  |  |  |  |  |  |  |  |  |  |
|          |                 | Go to Counseling                                                                                                    |                                               |                                                                                  |  |  |  |  |  |  |  |  |  |
|          |                 |                                                                                                    |                                               |                                                                                  |  |  |  |  |  |  |  |  |  |
|          |                 |                                                                                                    |                                               |                                                                                  |  |  |  |  |  |  |  |  |  |

14. Click **"Register"** to add one section at a time, or click **"Register Now"** to add all the sections you have planned.

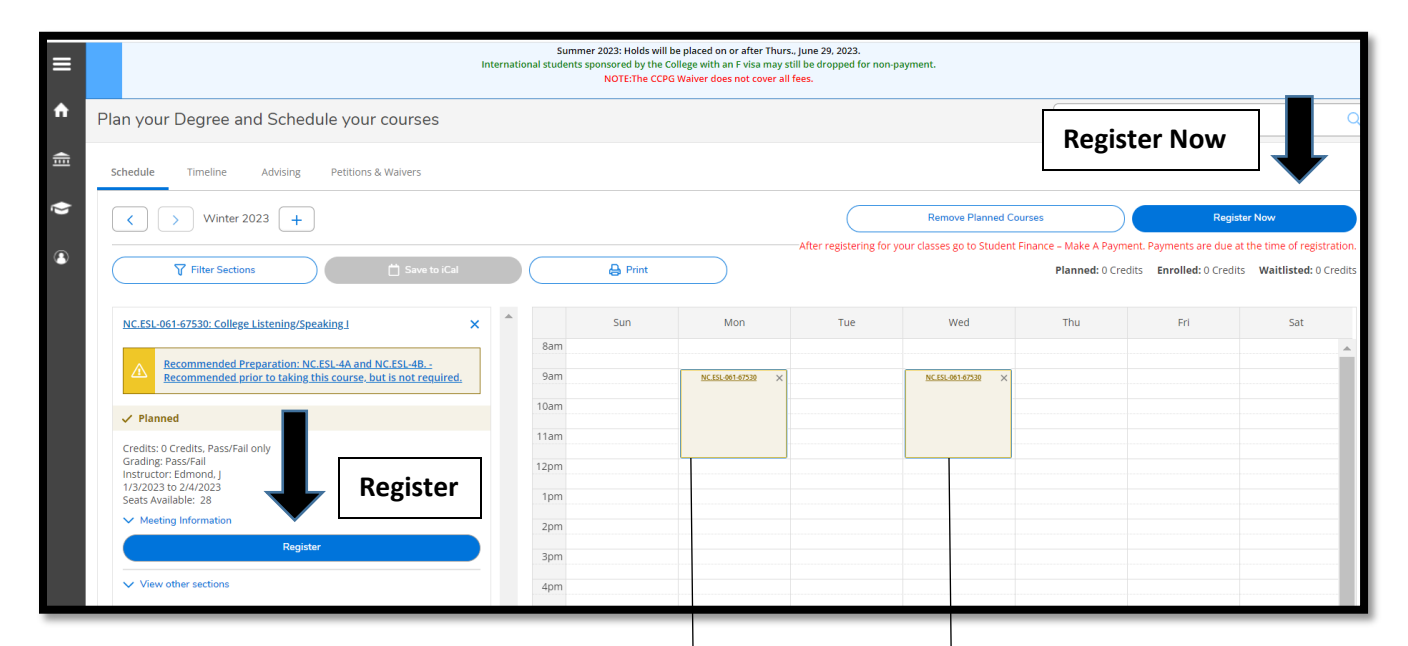

**NOTE**: Classes will turn from **brown color** to **green color** to show successful enrollment.

| ≡          |             | canyons                                                                                                    |                                                                                                    |                                                                                                    |                |                                                                                                    |        |      |            | 8    | bcmendibles-                                  | ma (→ Sign       | out ⑦ Help          | 1         |
|------------|-------------|----------------------------------------------------------------------------------------------------|----------------------------------------------------------------------------------------------------|----------------------------------------------------------------------------------------------------|----------------|----------------------------------------------------------------------------------------------------|--------|------|------------|------|-----------------------------------------------|------------------|---------------------|-----------|
|            | Acade       | demics · Student Planning · Plan & Schedule For the latest Novel Coronavirus Information, please click <u>here</u> , |                                                                                                    |                                                                                                    |                |                                                                                                    |        |      |            |      | NC.ESI                                        | 061-67530 - WARM | NING: The following | ×         |
| •          |             |                                                                                                    |                                                                                                    |                                                                                                    |                |                                                                                                    |        |      |            | ۷    | ite for course NC.ESL<br>ed Preparation: NC.E | 061 is<br>ISL-4A |                     |           |
|            |             |                                                                                                    |                                                                                                    |                                                                                                    | Payment Deadli | ne Schedule 202                                                                                                    | 2-2023 |      |            |      |                                               |                  |                     |           |
| <b>(</b> ) | <b>(i</b> ) | All accounts no                                                                                                    | PAYMENTS ARE DUE /<br>ggistering in the 2022 - 20<br>he deadline, will receive a<br>il 2022: Holds will be plac<br>/ Spring 2023: Holds will be<br>mer 2023: Holds will be<br>ts sponsored by the Colle,<br>NOTE:The CCPG W: | Use ATTHE TIME OF REGISTRATION<br>2 - 2083 year will not be dropped for non-payment.<br>eve A hold that may prevent access to registration and college services.<br>e placed on or after Thurs. Sept. 22, 2022.<br>Will be placed on or after Thurs. Nar 23, 2023.<br>Il be placed on or after Thurs. June 20, 2023.<br>College with an F Visit any still be dropped for non-payment.<br>PG Walver does not cover all fees. |                |                                                                                                    |        |      |            |      |                                               |                  |                     |           |
|            | Plar        | n your Degree and Schedule your courses                                                                              |                                                                                                    |                                                                                                    |                |                                                                                                    |        |      |            | Sear | rch for courses.                              |                  |                     | Q         |
|            | Sch         | edule Timeline Advising Petitions & Waivers                                                                          |                                                                                                    |                                                                                                    |                |                                                                                                    |        |      |            |      |                                               |                  |                     |           |
|            |             | < > Winter 2023 +                                                                                                    |                                                                                                    |                                                                                                    |                | Register Now                                                                                                    |        |      |            |      |                                               |                  |                     |           |
|            | $\langle$   | ♥ Filter Sections ■ Save to iCal                                                                                     | $\supset$                                                                                                    |                                                                                                    | 🔒 Print        | Atter registering for your casales go to student Hinance – Make A Payment, Payments are due at the time of re<br>Planned: 0 Credits Enrolled: 0 Credits Waitlisted |        |      |            |      | lits Waitlisted: 0 C                          | ation.<br>redits |                     |           |
|            | 1           | NC.ESL-061-67530: College Listening/Speaking I                                                                       | ^                                                                                                    |                                                                                                    | Sun            | Mon                                                                                                    | Tue    | 1    | Ved        | Thu  |                                               | Fri              | Sat                 |           |
|            |             | ✓ Registered, but not started                                                                                        |                                                                                                    | 8am                                                                                                    |                | ▼                                                                                                    |        |      |            |      |                                               |                  |                     | · · ·     |
|            |             | :redits: 0 Credits, Pass/Fail only<br>irading: Pass/Fail<br>Instructor: Edmond, J<br>/3/2023 to 2/4/2023             |                                                                                                    | 9am<br>10am                                                                                                    |                | NC.ESI-001-67530                                                                                                    |        | NCES | .001-67530 |      |                                               |                  |                     |           |
|            |             | <ul> <li>Meeting Information</li> </ul>                                                                              |                                                                                                    | 11am                                                                                                    |                |                                                                                                    |        |      |            |      |                                               |                  |                     |           |
|            |             | Drop                                                                                                    |                                                                                                    | 12pm                                                                                                    |                |                                                                                                    |        |      |            |      |                                               |                  |                     | -         |
|            |             |                                                                                                    | Contract of                                                                                                    | 4.000                                                                                                    |                |                                                                                                    |        |      |            |      |                                               |                  |                     | 10.35 111 |

**NOTE**: For continuing students registering for a future term, make sure to use the **forward arrow ">"** to find the term in which you have planned a course. Then click the blue **"Register"** button to enroll.

| nan your Degree and Schedule your courses                                                                         |       |                           |
|----------------------------------------------------------------------------------------------------|-------|---------------------------|
| Schedule Timeline Advising Petitions & Waivers                                                                    |       |                           |
| < > Vinter 2022 - +                                                                                               |       |                           |
|                                                                                                    | Print |                           |
| NC.ESL-061-58901: College Listening/Speaking   ×                                                                  | Sun   | Mon                       |
| Recommended Preparation: NC.ESL-4A and NC.ESL-4B<br>Recommended prior to taking this course, but is not required. | 9am   | <u>NC.ESL-061-58901</u> X |
| ✓ Planned                                                                                                    | 10am  | ·                         |
| Credits: 0 Credits, Pass/Fail only                                                                                | 11am  | · · · · ·                 |
| Grading: Pass/Fail<br>Instructor: Glapa-Grossklag, A                                                              | 12pm  |                           |
| 1/3/2022 to 2/5/2022<br>Seats Available: 31                                                                       | 1pm   |                           |
| V Meeting Information                                                                                             | 2pm   |                           |
| Register                                                                                                    | 3pm   |                           |